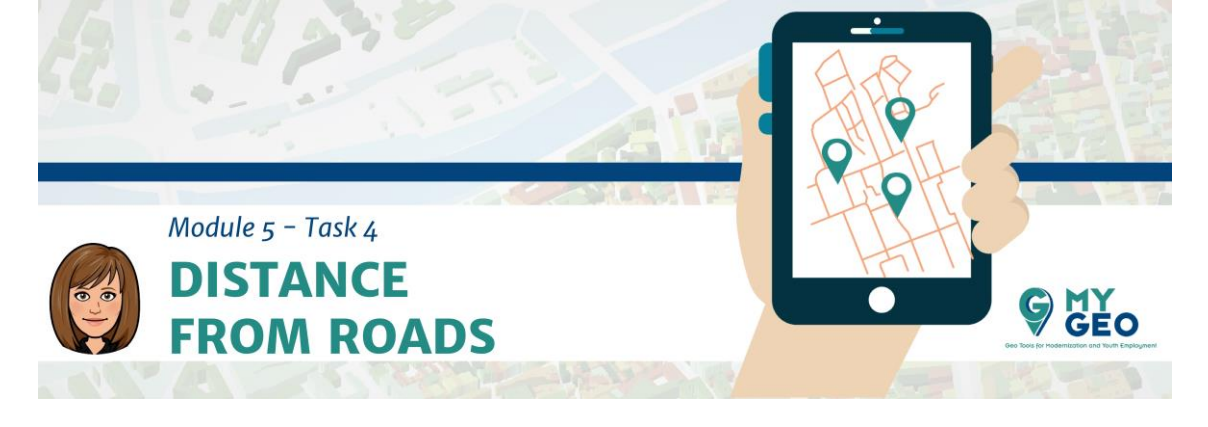

Previamente... Módulo 5 - Tarea 3

## 4. Requisito de distancia a carreteras

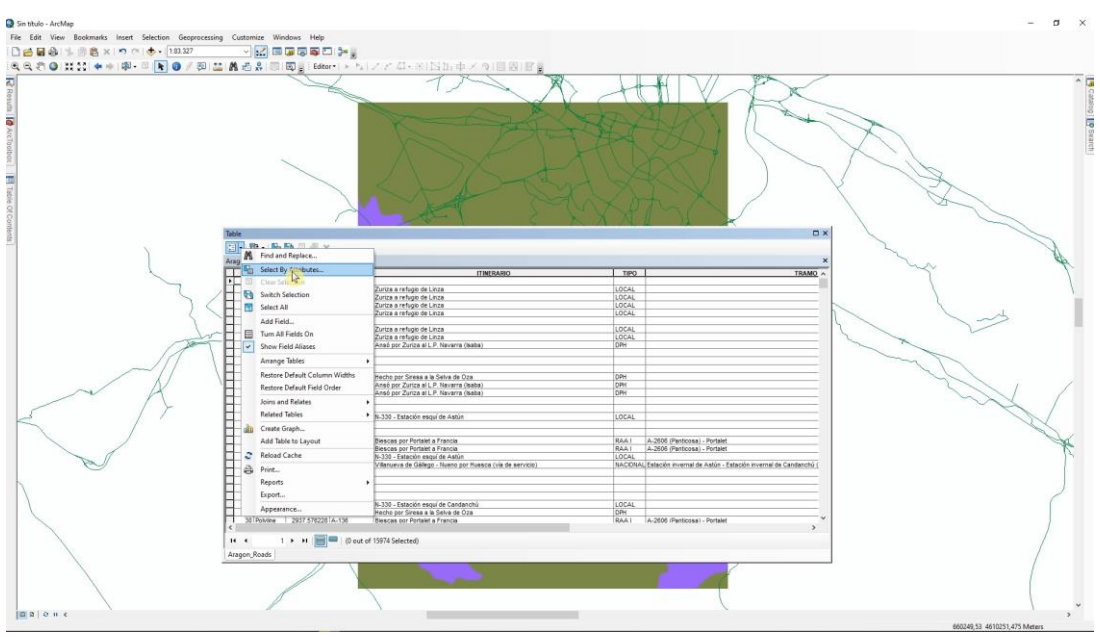

Necesitas añadir la capa "Aragon\_roads" al proyecto. Abre la tabla de atributos y usa "select by attributes".

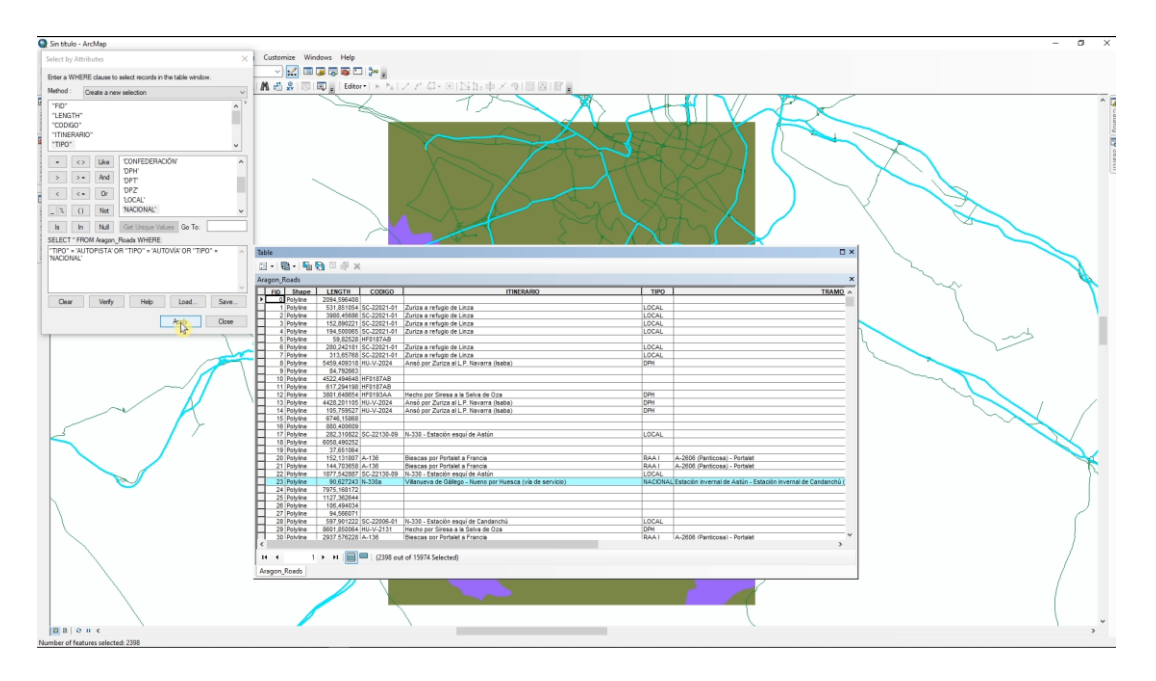

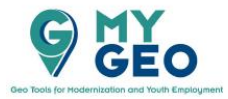

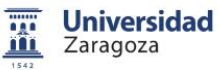

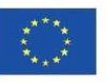

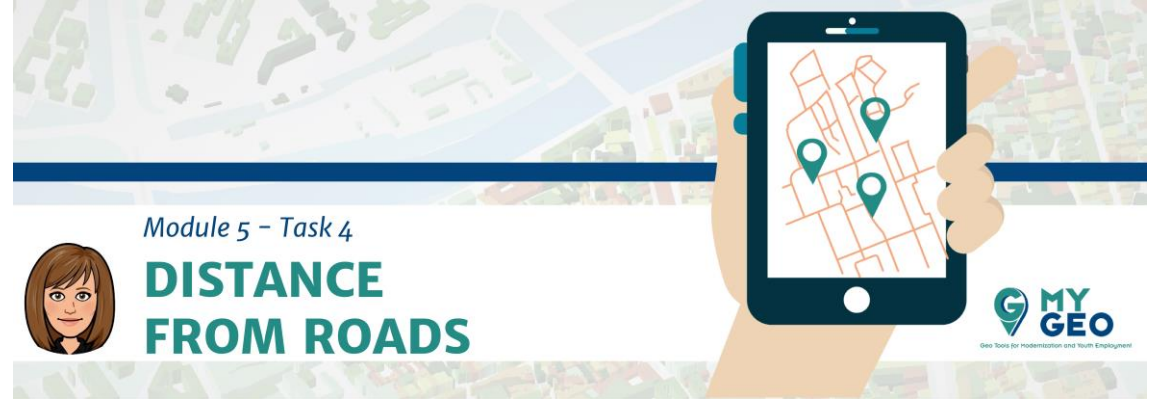

La expresión de la selección será "TIPO" = 'AUTOVIA' OR "TIPO" = 'AUTOPISTA' OR "TIPO" = 'NACIONAL'

## PARA APRENDER MÁS...

http://www.tectonics.caltech.edu/gis/reference/sql\_arcgis.html

|                                  |           |              |            |     | ×                                         |   |
|----------------------------------|-----------|--------------|------------|-----|-------------------------------------------|---|
| 💐 Multiple Ring Buffer           |           |              |            |     | - 0                                       | × |
| Input Features                   |           |              |            |     | Distances                                 | ~ |
| Aragon_Roads                     |           |              | - 2        |     |                                           |   |
| Output Feature class             |           |              |            |     | The list of buffer distances.             |   |
| C:\MyGEO\RESULTS\road_dist.shp   |           |              |            |     | individually and can be                   |   |
| Distances                        |           |              |            | . 1 | committed to the list by                  |   |
|                                  |           |              |            |     | pressing the Add button.                  |   |
| 250                              |           |              |            |     | The Distances list is                     |   |
| 2000                             |           |              |            |     | nanaged using the side-<br>nanel controls |   |
| 20000                            |           |              | ×          |     | partor controlo.                          |   |
|                                  |           |              |            |     |                                           |   |
|                                  |           |              | 1          |     |                                           |   |
|                                  |           |              |            |     |                                           |   |
|                                  |           |              | •          |     |                                           |   |
|                                  |           |              |            |     |                                           |   |
|                                  |           |              |            |     |                                           |   |
| Buffer Unit (optional)           |           |              |            | .   |                                           |   |
| Default                          |           |              | ~          |     |                                           |   |
| Field Name (optional)            |           |              |            | - I |                                           |   |
| distance                         |           |              |            |     |                                           |   |
|                                  |           |              |            |     |                                           |   |
|                                  |           |              |            |     |                                           |   |
| Outside Polygons Only (optional) |           |              |            |     |                                           |   |
|                                  |           |              |            |     |                                           |   |
|                                  |           |              |            |     |                                           |   |
|                                  |           |              |            |     |                                           |   |
|                                  |           |              |            |     |                                           |   |
|                                  |           |              |            | Ť   |                                           |   |
|                                  | NK Cancel | Environmento | / / Hida H |     | Tool Help                                 |   |
|                                  | - Lancei  | environments | < nide He  | -ip | Tool Help                                 |   |
|                                  |           |              |            |     |                                           | - |

Una vez has seleccionado las carreteras utilizarás la herramienta "multiple ring buffer" del mismo modo que hiciste en la Tarea 1 y la herramienta solo trabajara con las carreteras seleccionadas. Ahora las distancias son 250, 2000 y 20000 metros.

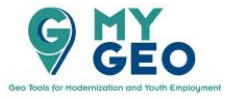

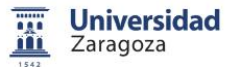

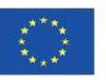

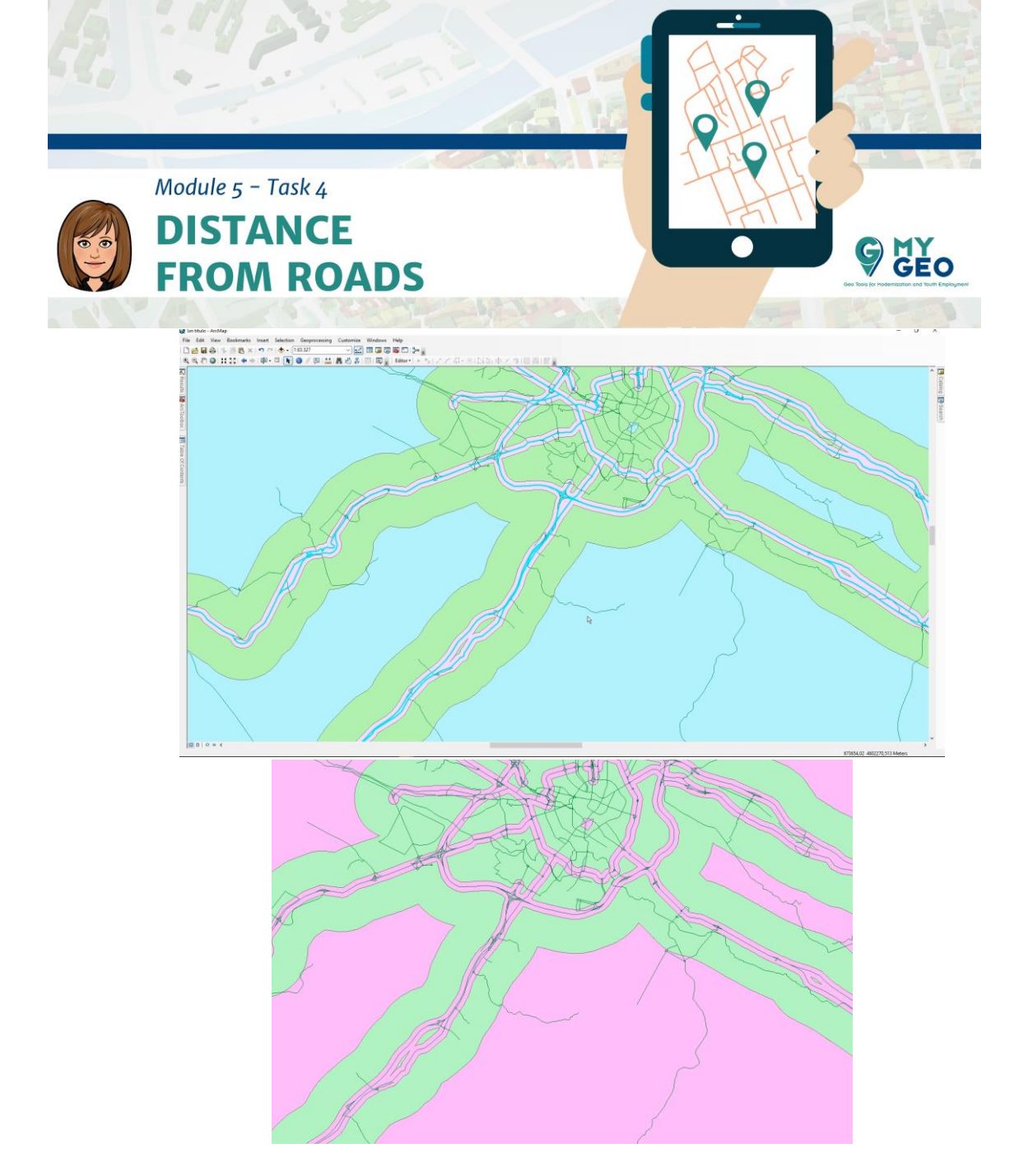

Modifica el valor de distancia y asigna un código binario dependiendo del cumplimiento del requisito de la misma manera que en caso de distancia a los núcleos de población. Al valor 250 asigna 0. Al valor 2000 asigna 1. Al valor 20000 asigna 0 de nuevo.

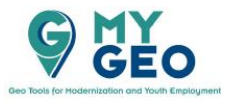

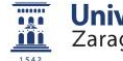

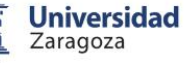

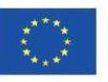

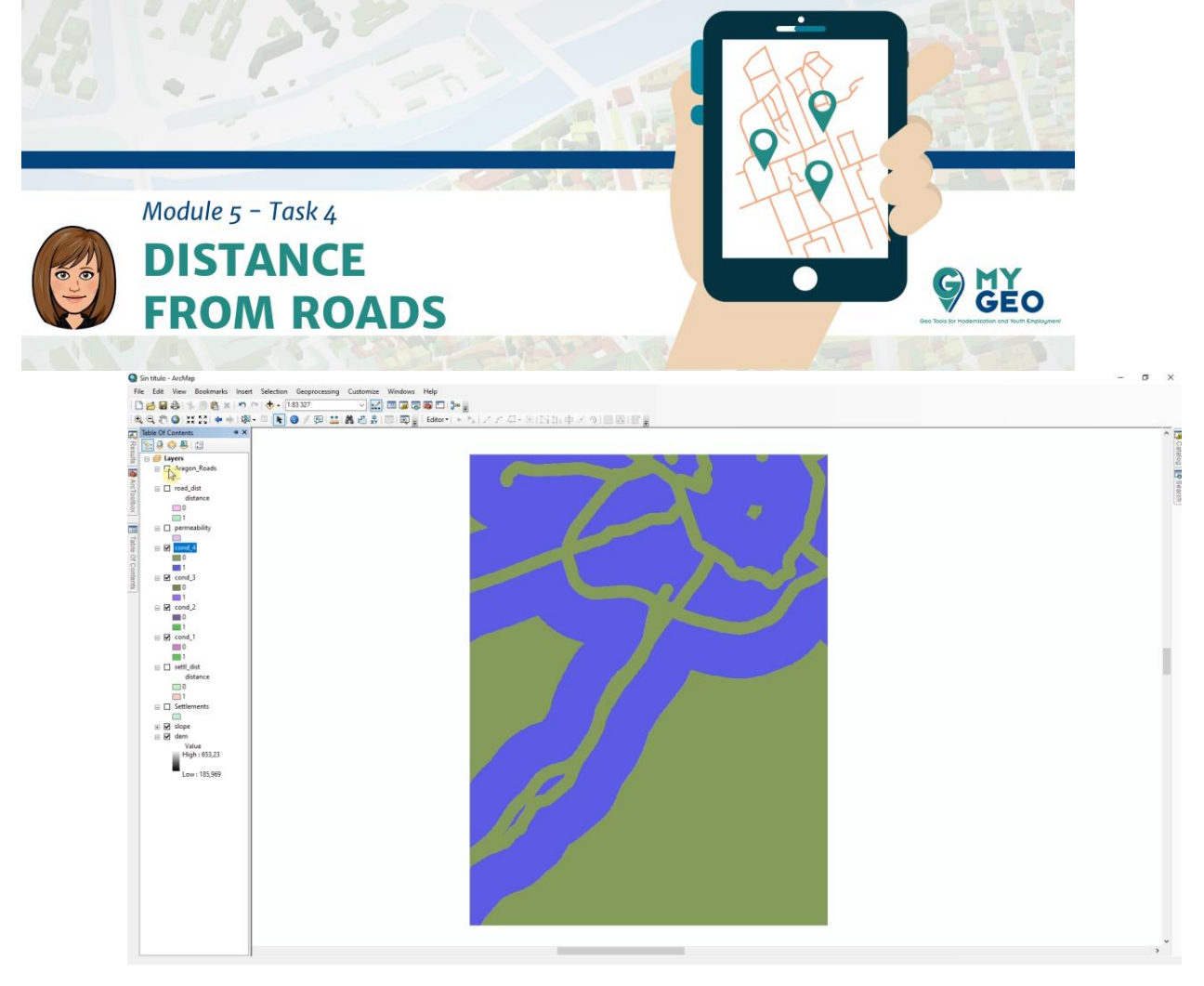

Utiliza la herramienta "Feature to raster" y el campo de "Distance" para asignar valores a los píxeles. No olvides fijar el tamaño del pixel a 10m y restringir la extensión del procesado a la misma que el MDE.

Continua... Módulo 5 – Tarea 5

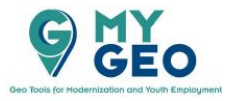

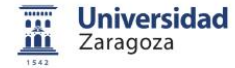

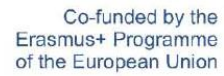

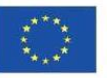